# 持续交付平台

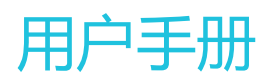

为了无法计算的价值 | [] 阿里云

用户手册

## 使用持续发布线自动化发布

阿里云持续交付平台CRP,可以帮助您用鼠标在白屏上拖拽节点的方式定义您的发布工作流,每个节点,您可以加入多个任务,帮助您完成自动化更新代码、编译、运行单元测试、自动化发布到ECS机器上。

#### 1 使用场景说明

当您需要基于您的代码库,做代码扫描(安全检查)->自动化编译->测试->自动化部署到服务器时,您可以在 持续交付平台CRP上定制一条您的持续发布线。您的持续发布线定制完成后,当您的代码更新后,CRP会监听 到您的分支更新了代码,自动创建1条新的发布线开始运行,自动帮您做编译、测试、部署等工作。并且出现问 题时,可以发邮件通知项目成员。

#### 2 第一步:自动生成示例持续发布线

在您初次使用CRP时,CRP会帮助您创建一个Demo项目,此项目中包含了Java语言的示例持续发布线、代码 库库。您可以点击持续发布线右上角的"编辑"按钮,查看每个节点的配置,作为参考。

#### 3 第二步:创建持续发布线

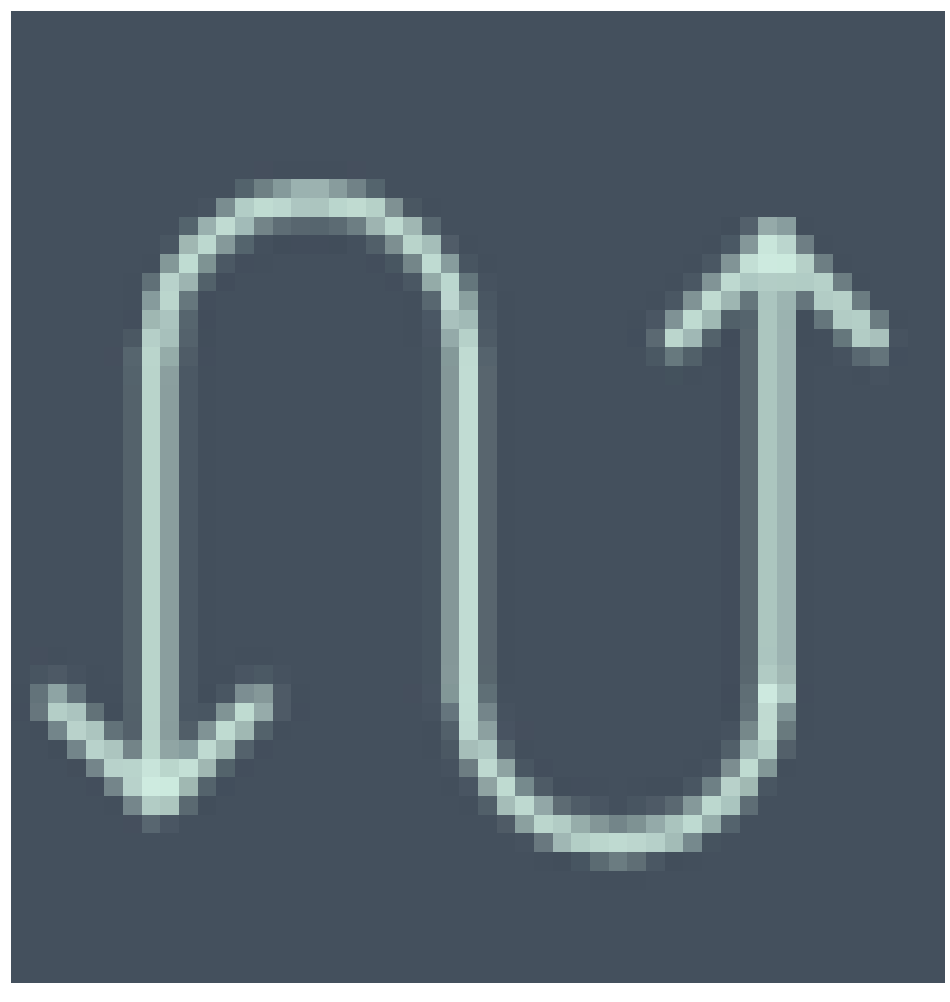

,进入持续发布线配置页面

点击"新建持续发布线",新增持续发布线,您可以选择系统默认的模板/Java模板/PHP/Node.js的标准模板 创建发布线,非Java模板/PHP/Node.js的可以选择系统默认的模板,再进入配置页面详细配置:

|    | 持续发布线              | web-protal                                        |                                                     | 配好的发布:                          | 线可以存为模板。分享绘制人                                               | $\overline{\mathbf{a}}$ |
|----|--------------------|---------------------------------------------------|-----------------------------------------------------|---------------------------------|-------------------------------------------------------------|-------------------------|
| ١١ | 新建持续发布线            | web门户                                             |                                                     | 1000010300000                   | 存为模板                                                        | 生效                      |
|    | web-protal<br>默认模板 |                                                   | 335。<br>3.1.2111: • • • • • • • • • • • • • • • • • | 以增加任务                           | 配量完成后。点生效方可                                                 | ieff.                   |
| ۵  |                    | 活动信息<br>活动信息<br>2 自动触发 立即执行 •<br>2 自动完成<br>目 异常通知 | 任务列表 +<br>前置表单<br>Tag<br>部署<br>上传称件<br>后置表单         | 选择插件 AI<br>代码仓库 http<br>侦听分支 ma | iii Gef代現期件 •<br>p://code.aliyun.com/test/test.git<br>aster |                         |

#### 4 第三步:定义每个节点信息

您可以点击任一节点,在四个小圆点处,拖拽出新的活动,可以是并行的或是串行的;

您可以点击长方形的节点,在下方的"活动信息"中配置"活动的名称",其他字段解释如下:

"自动触发" : 打勾表示自动运行 (比如当监听分支有代码提交时就自动运行 , 或是上一个节点完成后自动运行 ) , 不打勾的时候 , 运行时需要手动点击运行 ;

"自动完成" : 打勾表示,该节点的任务都跑成功后,节点状态自动变为成功(绿色),不打勾,表示需要人为确认该节点是否通过。比如集成测试阶段,很多需要人工测试的,可以不打勾。

"异常通知" : 可以配置当这个节点运行失败时,邮件通知给项目中的某些角色,比如勾选了管理员,则运行出错时CRP就会自动发邮件通知这个项目的管理员。

#### 5 第四步:配置每个节点要做的任务

您可以点击长方形的节点,在下方的"任务列表"中可以配置多个任务,点击任务列表旁边的""可以增加任务。

目前CRP有前置表单、代码更新、安全扫描、编译、测试、Tag、部署、上传构件、后置表单这9个任务可以选择。

选择多个任务后,系统会默认按照上面的顺序给您排序好。

每个任务的具体说明参考下面的链接:

前置/后置表单

代码更新

编译

部署(部署组)

如果您想要删除某一个任务,鼠标移动到该任务的右侧,点击叉号即可:

| 任务列表+ |      |                           |
|-------|------|---------------------------|
| 代码更新  | 选择插件 | Ali Maven库 🔹              |
| 安全扫描  |      | 注意: 中间构建将在Ali Maven库中全网公开 |
| 编译 ×  |      |                           |
| 测试    |      |                           |
| 部署    |      |                           |
| 上传构件  |      |                           |
| 后置表单  |      |                           |

好的持续发布线推荐: CRP中多分支持续集成的配置

注意:为了方便您以后进行快速回滚,建议您的部署任务单独配置到1个节点中。

### 6 第五步: 点击"生效"开始运行发布线

发布线都配置好以后,点击右上角的"生效"按钮,CRP会提示您生效成功。 生效成功后,会自动跳转到运行的页面,如果您的代码没有新的提交,也没有手动触发工作流,您的页面是没有运行数据的,如下图:

| ۲<br>۵     | 持续发布线      | web-protal<br>web(]/² | ● 一般波 偏田 |
|------------|------------|-----------------------|----------|
| ••         | web-protal |                       | 手动运行发布线  |
|            | 默认模板       |                       |          |
|            |            |                       |          |
| 6          |            |                       |          |
| 400<br>100 |            |                       |          |
|            |            |                       |          |
|            |            | □ 控制台输出 ○ 历史信息 ◎ 发布记录 |          |
|            |            |                       |          |

您的代码库提交完代码后,CRP会监听到您的代码提交,如果您的节点配置了"自动触发",页面上将出现一个正在运行的发布线(如果不是自动触发的,可以点击右上角的触发按钮,手动运行):

- 1. 点击"历史信息"可以查看曾经运行过的发布线;
- 2. 选择历史信息中的某一条工作流后,点击"控制台输出",可以查看运行时的输出日志;
- 3. 包含部署任务的发布流运行成功后,会保存到"发布纪录"中去,便于后续追溯和回滚。

| ٢                                                                                                    | 持续发布线     | #21 - jaca |                                            |               |    | 26             |    |
|----------------------------------------------------------------------------------------------------|-----------|------------|--------------------------------------------|---------------|----|----------------|----|
| ∩↑                                                                                                    | 新建持续发布线   | JAVA工程标准发行 | 5线模板                                       |               |    | 20<br>触发       | 编辑 |
| 40                                                                                                    | jaca 进行中  |            |                                            |               |    |                |    |
|                                                                                                    | java-test |            |                                            |               |    |                |    |
| ß                                                                                                    |           | •          |                                            |               |    |                |    |
| ≏                                                                                                    |           |            |                                            |               |    |                |    |
| tin the time of the time of th |           | 运行日志       | 之前运行的所有历史发布线                               | 已经部署成功过的历史发布线 |    |                |    |
|                                                                                                    |           | ▷ 控制台输出    | <ul> <li>① 历史信息</li> <li>◎ 发布记录</li> </ul> |               |    |                |    |
|                                                                                                    |           | 运行编号       | 开始时间                                       | 当前活动节点        | 状态 |                |    |
|                                                                                                    |           | #21        | 2016-01-28 21:04:49                        | 代码检出          | 进  | <del>5</del> 中 |    |
|                                                                                                    |           | #20        | 2016-01-26 12:29:26                        | 集成测试          | 失  | <u>ل</u>       |    |
|                                                                                                    |           | #19        | 2016-01-26 12:25:52                        | 集成测试          | 失  | ¢.             |    |
| ~                                                                                                    |           | #18        | 2016-01-26 12:15:05                        | 集成测试          | 失  | ¢              |    |

### 7 第六步:运行发布线

运行过程中,人工确认运行结果当您的节点没有勾选"自动完成",您会看到如下的几个按钮:**勾号**表示这个节点已经运行通过了,点击后该节点会自动完成,变成绿色;**叉号**表示验证不通过,废弃此条发布线。如需要修复问题,重新提交代码,触发新的发布线。圈圈表示需要重新运行此节点。如下图:

| 持续发布线         | #15 - web-portal                                                                                                    |       |
|---------------|----------------------------------------------------------------------------------------------------|-------|
| ● 新建持续发布线     | JAVA工程标准发布线模板                                                                                                    | 触发 编辑 |
| web-portal 失败 | 重新运行此节点                                                                                                    |       |
| java-test     |                                                                                                    |       |
|               | 不通过。國発出簽支佈通                                                                                                    |       |
|               | □ 控制台輸出 の 历史信息 ◎ 发布记录                                                                                               |       |
|               | #15 - web-portal     [info] [compile] [INFO] BUILD SUCCESS     [info] [compile] [INFO]                              |       |
|               | 代码输出 [info] [compile] [INFO] Total time: 25.448 s<br>[info] [compile] IINFO] Finished at: 2016-01-26T11:30:12+08:00 |       |
|               | Padamini [intel] Compile [INTO] Final Memory: 17M303M     [intel] Compile [INTO]     (法士 十 可以因果 计目标可能 有 图子任务的 舆体 日志 |       |
|               |                                                                                                    |       |

### 8 第七步:发布成功后,回滚线上包

快速回滚

### 代码更新

#### 1 使用场景说明

**代码更新**就是将您触发器中指定的代码库的对应分支代码下载到CRP服务器中,为后续编译、测试、部署阶段 准备好代码。 阿里云持续交付平台CRP的代码更新数据,是根据触发器的配置自动获取的。如果为空,请先点 击持续发布线图形的第一个圆点配置好触发器。

#### 2 第一步: 增加代码更新任务

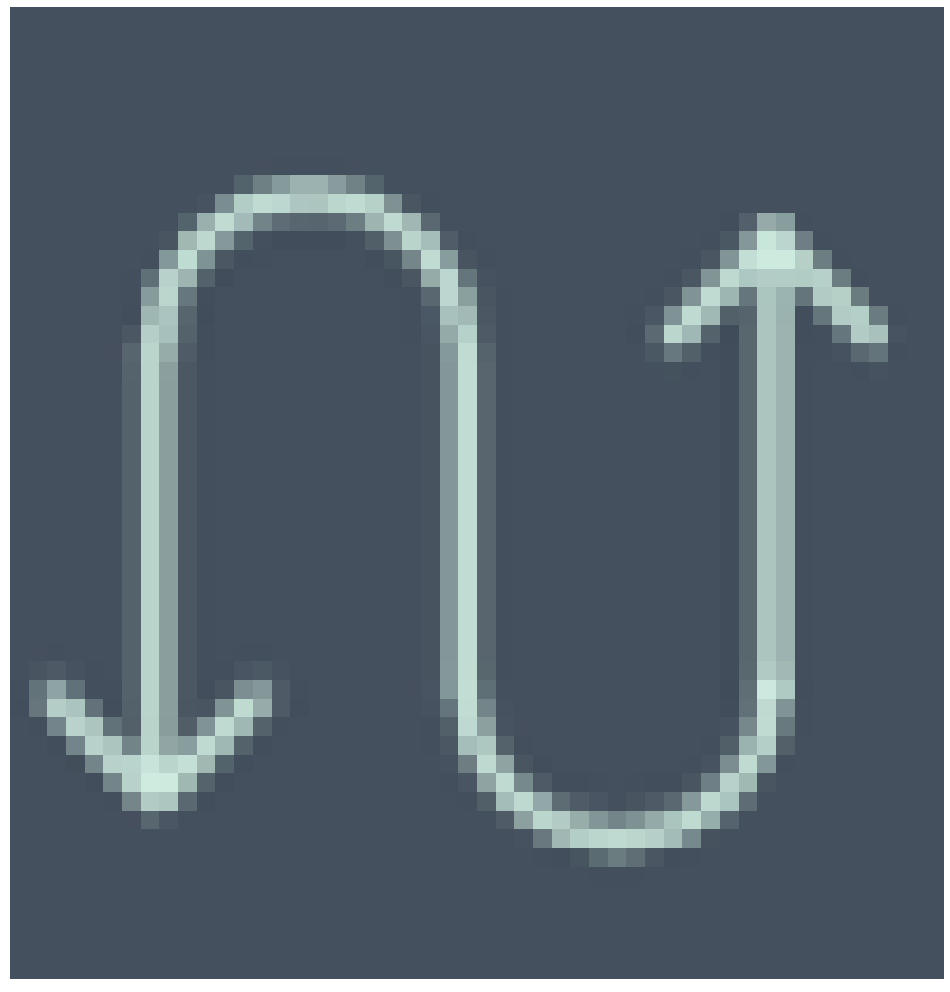

,进入持续发布线配置页面

点击需要配置的持续发布线名称,进入工作流查看页面,点击右上角的编辑按钮,在右下角的任务列表处,点击"+"号,选择"代码更新"即可增加部署任务。

| 任务列表+ |      |                                      |
|-------|------|--------------------------------------|
| 代码更新  | 选择插件 | Ali Git代码插件 •                        |
| 安全扫描  | 代码仓库 | http://code.aliyun.com/test/test.git |
| 编译    | 侦听分支 | master                               |
| 测试    |      |                                      |
|       |      |                                      |

#### 3 第二步:修改代码库和分支

代码更新的内容是根据触发器的配置自动默认的,如需要修改,请先点击持续发布线图形的第一个圆点配置好 触发器。

| 4 代码检出 |      | <b>→●</b>                            |
|--------|------|--------------------------------------|
| 触发器任务  |      |                                      |
| 代码检出   | 选择插件 | Ali Git代码插件 🔹                        |
|        | 代码仓库 | http://code.aliyun.com/test/test.git |
|        | 侦听分支 | master v                             |

### 编译&测试

编译就是把高级语言变成计算机可以识别的2进制语言。测试是运行代码工程中的单元测试用例,当单元测试 用例执行不通过时,建议开发人员先解决单元测试问题。

阿里云持续交付平台CRP,提供多种标准的编译/测试容器,可以支持编译Java、Node、Php、Python、 Ruby、Go等语言的编译。其他语言,或以上语言的编译测试环境需要依赖其他软件,可以在运行指令中预安 装依赖的编译软件,然后运行编译命令。

#### 1 使用场景说明

当您的源代码需要执行一些编译指令后,转换成2进制语言才能运行。您需要在持续发布线中增加编译/测试的 任务。配置好后,持续交付平台CRP会提供对应的编译/测试容器,并在容器里运行编译的命令,最后将您需要 的产出物打成package.tgz包上传到云存储中,用作后续上传maven仓库或部署等任务使用。

#### 2 第一步: 增加编译/测试任务

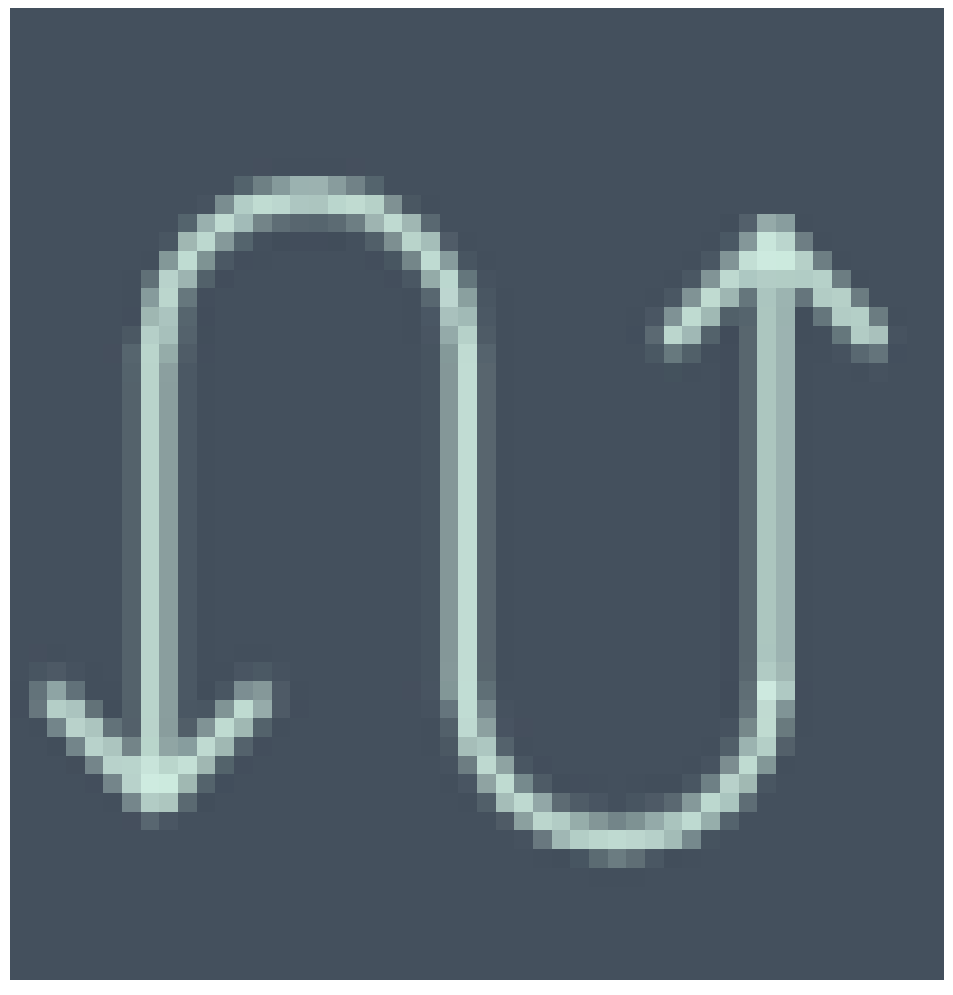

,进入持续发布线配置页面

点击需要配置的持续发布线名称,进入工作流查看页面,点击右上角的编辑按钮,在右下角的任务列表处,点 击"+"号,选择"编译/测试"即可增加编译任务。

| 代码更新  |        |                                                       |   |
|-------|--------|-------------------------------------------------------|---|
| 编译/测试 | 选择语言   | Java 8                                                | ~ |
|       | 执行命令   | mvn test<br>mvn clean package -Dmaven.test.skip=true; |   |
|       | 输出物路径  | 日开启<br>target/demo.war                                |   |
|       | 高级设置 ▼ |                                                       |   |

编译时,CRP会根据依次执行以下动作:分配标准编译容器->下载源代码->下载依赖的其他文件/目录->在代 码目录下,执行编译命令->编译成功上传"产出物路径"中指定的包到云存储

#### 3 第二步:选择语言类型

CRP的工作流支持Java、Node、Php、Python、Ruby、Go语言的编译-测试-部署。 按照您的工程使用的语言,您可以选择编译依赖的语言版本环境,

| Java 8     |            |          |  |
|------------|------------|----------|--|
| Node 0.12  | Python 3.4 |          |  |
| Node 4.4   | Python 3.5 | Php 7.0  |  |
| Node 5.9   | Go 1.5.3   | Ruby 2.1 |  |
| Python 2.7 | Go 1.6     | Ruby 2.2 |  |
| Python 3.3 | Php 5.5    | 其他       |  |
|            | Php 5.6    |          |  |

### 4 第三步: 输入运行指令

**编译指令**指您需要在CRP的机器上运行的命令,可以输入多行命令,也可以在同一行输入,用分号间隔; Go的编译指令举例如下:

go build

Java的测试&编译指令举例如下:

mvn test

mvn clean package -D maven.test.skip=true

Node.js的测试&编译指令举例如下:

npm test

npm install

Pvthon的测试-编译指令举例如下:

python setup.py install

python setup.py test

python setup.py build

Php的测试指令举例如下:

phpunit --coverage-text .

Ruby的编译指令举例如下:

bundle install

bundle exec rake

#### 5 第四步:设置编译好的包路径(产出物路径),上传包到云 存储

**产出物路径**通常是Java、Go语言需要使用的。在您编译完成后,需要将编译好的包上传到部署机器上做部署。 您可以在"输出物路径"中填写部署包的相对路径(相对于代码目录),CRP会将输出物上传到云存储,用作 部署阶段使用。

Java产出物路径示例

target/demo.war

#### 6 第五步:上传编译过程中需要的依赖文件

**依赖文件**是指在编译过程中,需要依赖其他代码库的代码时,可以在这里输入文件所在的代码库的地址(这个地址是您在CRP上浏览该代码的URL),该文件会自动下载到服务器的/root/upload/目录下。

比如Java工程使用autoconfig插件,配置文件为了保密要求,是放在其他代码库中的。示例输入如下:

https://crp.aliyun.com/projects/2\*\*\*/codes/19\*\*/repositories/blob?path=antx.properties

CRP会将对应路径下的文件下载到/root/upload/目录下,用户在编译指令中可以做如下处理:

cp /root/upload/antx.properties . mvn clean package -D maven.test.skip=ture

#### 7 如何使用自己的maven仓库上传下载jar包

CRP的Java编译默认是使用*maven.aliyun.com*仓库,如果需要使用您自己的maven仓库,请将您的 settings.xml存到代码库根目录,系统将使用您的仓库进行编译。您可以在编译的配置页面上下载 settings.xml示例文件。

## 自动化部署到阿里云ECS机器

阿里云持续交付平台CRP,可以将代码包/编译输出的包,自动化部署到阿里云ECS机器上。

#### 1 使用场景说明

当您需要将您的代码包,自动化部署到ECS服务器时,您可以在持续交付平台CRP的持续发布线中增加部署的任务。当您运行该发布线时,CRP将自动将您的代码包拷贝到您的服务器上,并且自动运行启动脚本/命令。帮助您自动化部署代码包。

#### 2 第一步:发布线中增加部署任务

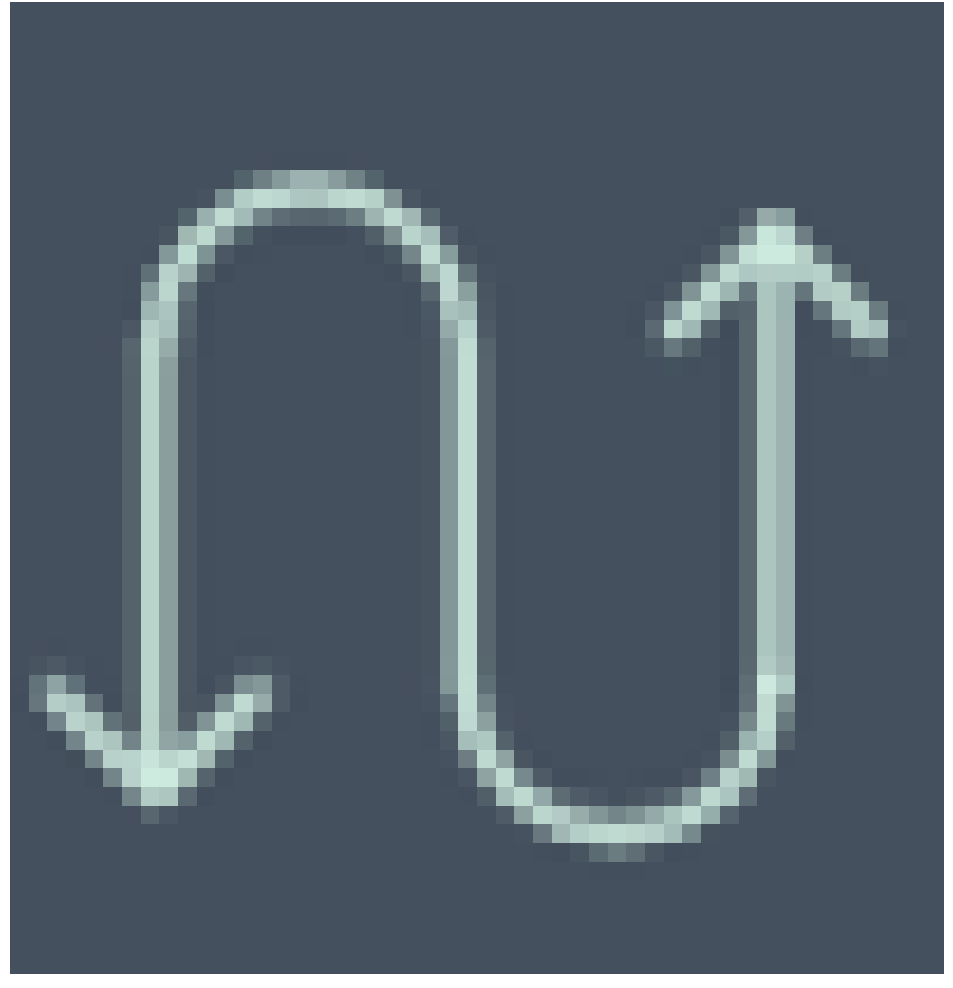

,进入持续发布线配置页面

点击需要配置的持续发布线名称,进入工作流查看页面,点击右上角的编辑按钮,在右下角的任务列表处,点击"+"号,选择"部署"即可增加部署任务。

| 任务列表+ |      |                                    |
|-------|------|------------------------------------|
| 编译    | 选择插件 | Ali 手动部署播件 ·                       |
| 部署    | 目标机器 | 10.100.1.100                       |
|       | 部署路径 | /home/admin/tomcat7/webapps        |
|       | 部署脚本 | /home/admin/tomcat7/bin/restart.sh |
|       | 登录用户 | admin 机器授权                         |

部署时, CRP会按照目标机器的顺序, 依次执行以下动作: 将您的部署包拷贝到对应机器上->执行部署脚本->返回部署结果。

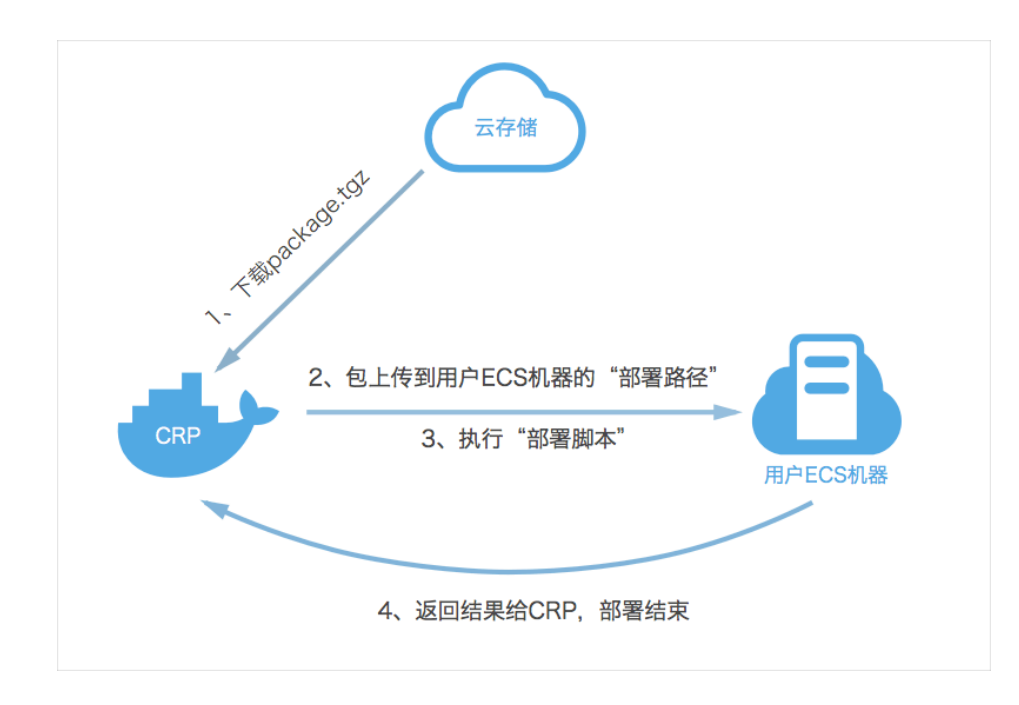

#### 3 第二步:选择手动部署

部署支持**手动部署插件**和Ali部署插件;

- 1. 手动部署插件是一次性的部署配置,只能在当前部署任务中使用,不能重复使用;
- 2. Ali部署插件是直接选择已经配置好的部署组,部署组可以在多个任务中重复使用;(部署组的增加可以查看 部署组

#### 4 第三步: 输入机器列表

目标机器指您需要发布的阿里云ECS机器,需要输入该机器的外网IP或\$hostname,可输入多个IP,用逗号分隔;

默认机器端口为22,如果端口不是22,可以加端口号,举例如下: 10.100.1.100:2300,10.100.1.101

#### 5 第四步:设置部署路径

部署路径是您的部署包需要拷贝到目标机器的目录(绝对路径),CRP会将部署包拷贝到该目录。

#### 6 第五步: 设置部署命令或部署脚本

Java、JavaScript等语言的部署,是需要在上传文件后,启动服务的,当您在部署过程中,需要执行一些脚本 命令时,您可以在部署脚本中输入一些命令。也可以将这些命令组装好放在服务器的启动脚本中,那么CRP在 执行部署时,会自动执行这些命令或是您指定的脚本,并且返回脚本执行的结果。

注意:CRP部署时都是将代码包打成了package.tgz包,所以您在部署时,需要先做解压的动作。如您还有疑问

可以旺旺联系"crp技术支持"咨询。

#### PHP语言的命令行方式启动举例如下:

cd /home/www/;tar -xzf package.tgz;cd /home/www/apache/bin;sh restart.sh

#### Java语言的启动脚本举例如下:

sh /home/admin/tomcat7/restart.sh 需要注意的是登录用户对部署脚本要有执行权限。

CRP的部署包是将用户的代码包或者指定路径下的文件包压缩成package.tgz包,所以部署执行时会将 package.tgz拷贝到部署目录。

#### JAVA启动脚本示例

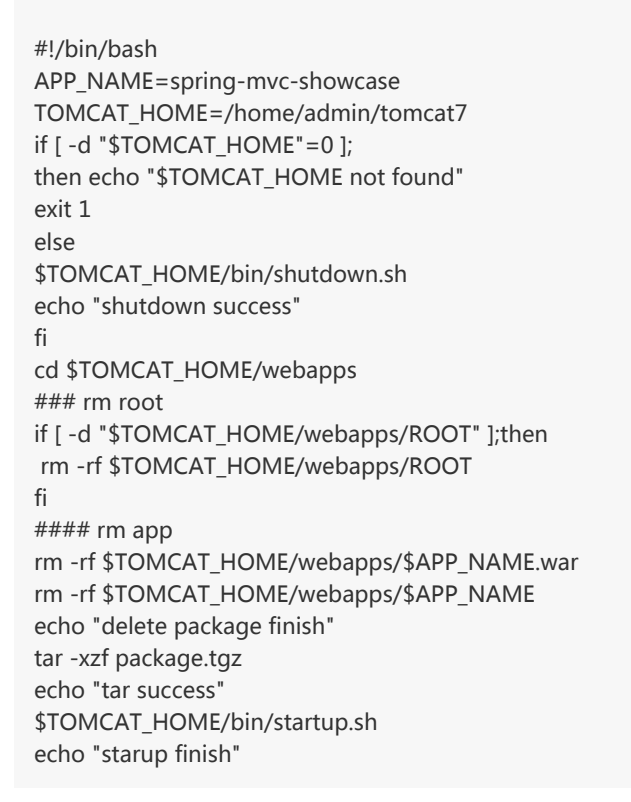

#### 7 第六步:设置登录用户(运行部署的用户)

登录用户是指您登录机器进行部署操作的账户名,比如admin等,CRP给您的机器进行部署时,需要您首先进行授权:

1.点击右侧的"机器授权",接着"点此"会自动将公钥拷贝到您的粘贴板。您也可以在项目设置-部署公钥中查看该项目的公钥。

2.然后,您使用登录用户的账号登录到目标机器上,修改~/.ssh/authorized\_keys文件,加到该文件中即可。

为了保证安全性,每个项目都拥有独立的部署公钥。

### 如何配置部署组

部署组就是建立一个机器组,把需要部署相同应用包、并且机器的部署配置信息一致的ECS机器组合到一起。

阿里云持续交付平台CRP,可以通过阿里云的api获得用户的机器。部署组需要将这些用户机器导入到CRP,并且配置好部署账号、部署包路径、应用服务启动脚本路径(可以查看<mark>部署字段解释</mark>这几个字段的具体解释)。

目前CRP只支持有公网IP的阿里云ECS机器和聚石塔ECS机器。

#### 配置说明

在项目列表中,点击您要配置持续发布线的项目,在左侧的菜单栏中点击图标。

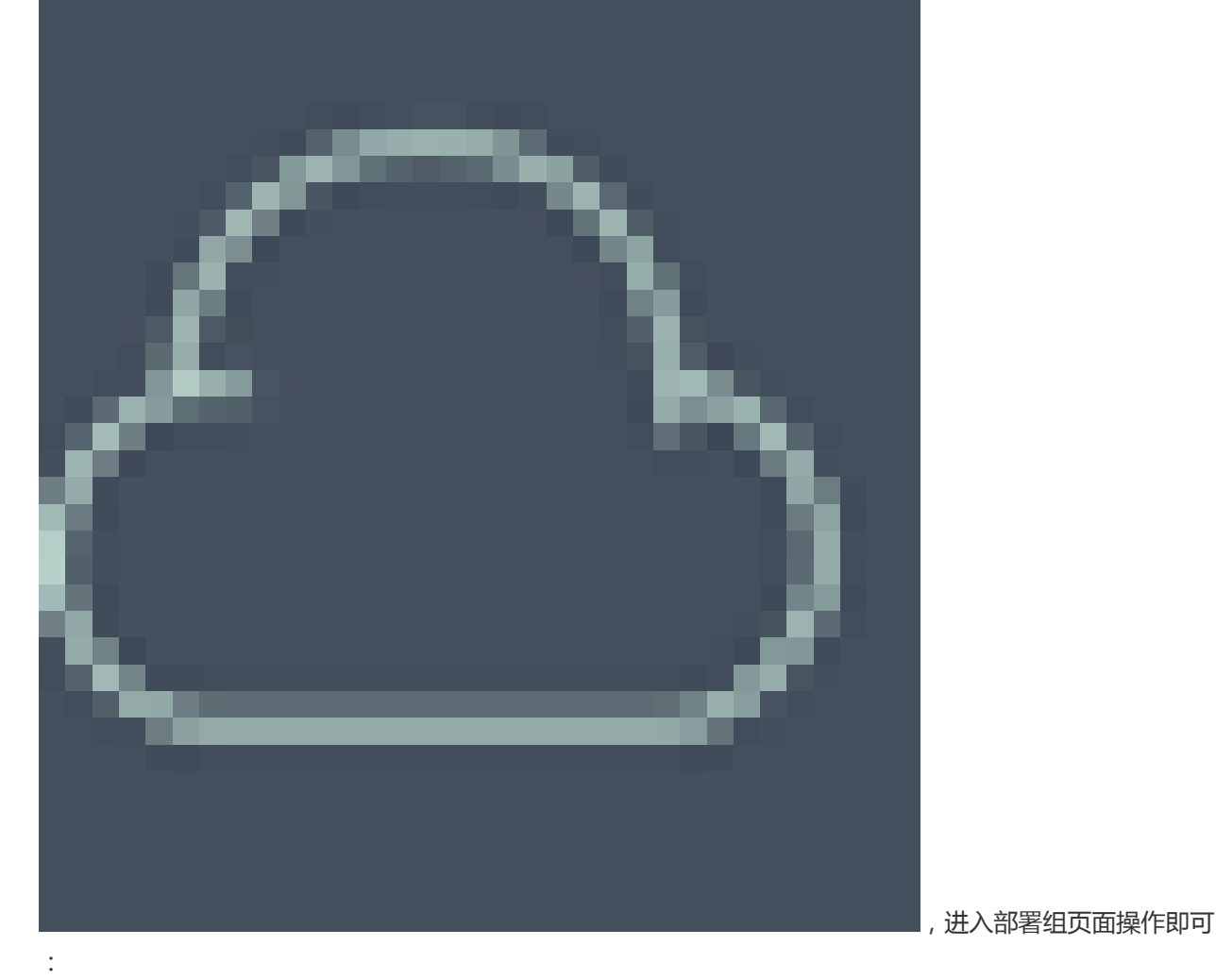

部署组添加分为4个步骤:查询阿里云ECS机器->配置部署信息&加部署公钥->检测ECS机器是否打通->完成。

#### 步骤1

输入您的ECS机器所属的阿里云账号的AccessKye信息,获得您的账号下的机器列表,"选择地区",在"请输入ECS机器关键字搜索"输入框输入该机器的实例ID/别名/标签/IP关键字,选择对应机器即可添加到机器列表中。

#### 步骤2

输入您的机器在部署时,使用的"部署账号"、"部署包路径"、"应用服务启动脚本路径"(可以查看部署 字段解释这几个字段的具体解释)。接着,点击

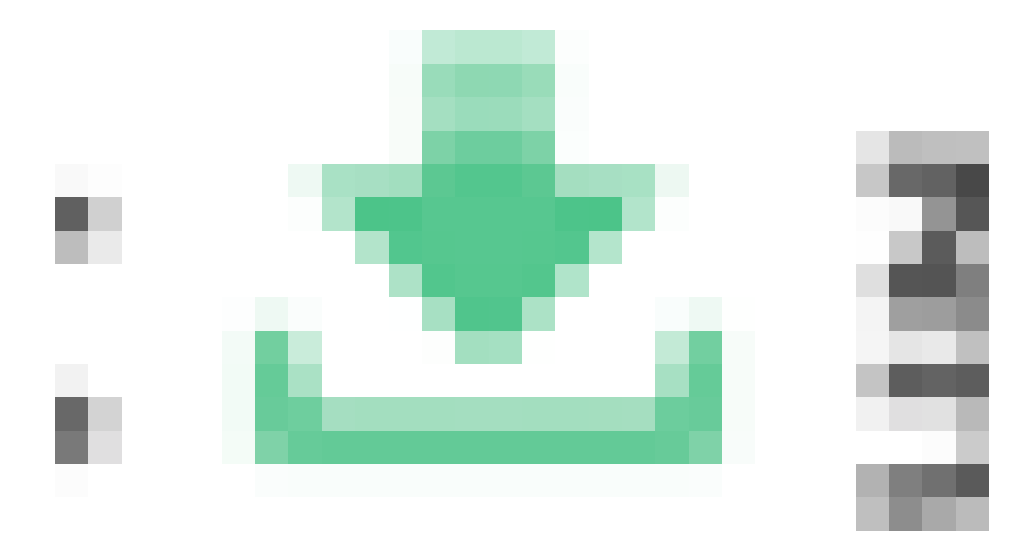

下载添加部署公钥的脚本

,将该脚本拷贝到您的服务器中,用"部署账号"执行该脚本。

| 添加机器实例          |                                   | 如需申请                  | 阿里云ECS机器,请进入阿里云购买机器 |
|-----------------|-----------------------------------|-----------------------|---------------------|
| 1. 添加机器         | 2. 部署授权                           | 3. 授权检测               | 4. 完成               |
| 使用CRP的部署服务,需要您在 | 至机器中的部署账户下添加公钥,点击下载脚本 📩 到机        | 器root下执行,该脚本会帮助您自动添加; | 公钥。                 |
| 请输入部署授权的账户      | admin                             |                       |                     |
| 部署包的路径          | /home/admin/tomcat/webapps        |                       |                     |
| 应用服务启动脚本路径      | /home/admin/tomcat/bin/restart.sh |                       |                     |
|                 |                                   |                       |                     |

您也可以在项目设置-部署公钥中查看项目公钥,直接拷贝部署公钥到目标服务器上。

每个项目都有一个独立key。

#### 步骤3

授权检测,这里CRP会检测是否能够SSH连接到您的机器上的22端口。如果授权检测失败,大多数是因为您的部署公钥没有拷贝到机器上。目前CRP还不支持没有外网IP的机器。

#### 步骤4

再次检查您的机器信息是否正确,没有问题,点击完成即可。

#### 部署组关联持续发布线

部署组配置完成后,进入项目的持续发布线,编辑您需要配置的持续发布线,选择工作流中需要部署的节点,到右下角,任务列表中,选择**部署**任务,选择**Ali部署插件**,再选择之前配置好的部署组即可。

| 4 代码检出 → 1 集成 |                         |       |           |     |
|---------------|-------------------------|-------|-----------|-----|
|               |                         |       |           |     |
|               |                         |       |           |     |
| 江动广告          |                         |       |           |     |
| 活动启动          | 任另列表 <sup>+</sup><br>部署 | 选择插件  | ∧1; 如暇年/廾 |     |
| 自动触发 立即执行 🔹   | [                       | 选择部署组 | test      | · 0 |
| 自动完成异常通知      |                         |       |           |     |

## 发布成功后,回滚线上包

当所有的节点都通过后,此条发布线会自动结束,并且出现在"发布纪录"中。 当您的线上版本发布后,出现问题时,需要回滚到历史的某个包,请在发布纪录中找到对应的历史发布线,点 击"线上恢复到此版本",如下图: 
 代码检出
 集成测试

 2016-01-08 23:21:32
 2016-01-08 23:21:32

 1分57.19秒
 7分39.31秒
 -▷ 控制台输出 ④ 历史信息 ◎ 发布记录 运行编号 发布时间 发布结果 发布人 发布分支 发布版本 操作 线上恢复至此版4 2016-01-28 21:24:05 成功 #2 68494918 system maste 线上恢复至此版本 #1 2016-01-08 23:21:32 成功 68494918 system 点击想要回滚到的包对应的发布线,点此重新运行该工作流

点击后,需要您再次确认是否确认回滚,您需要点击该节点的触发按钮,方可重新运行,重新运行时,是将您 这个节点中的任务重新运行一遍(如果您有回滚需求,建议您将部署任务单独配置到1个节点中):

| 代現检出         第該法憲式           2016-01-08 23:19:35         第該法憲式           1分57:19段         ● |                     |          |        |        |          |          |  |  |
|---------------------------------------------------------------------------------------------|---------------------|----------|--------|--------|----------|----------|--|--|
| 点触发,确认开始重新运行                                                                                |                     |          |        |        |          |          |  |  |
|                                                                                             |                     |          |        |        |          |          |  |  |
|                                                                                             |                     |          |        |        |          |          |  |  |
|                                                                                             |                     |          |        |        |          |          |  |  |
|                                                                                             |                     |          |        |        |          |          |  |  |
| ▷ 控制台输出                                                                                     | の 历史信息              | ◎ 发布记录   |        |        |          |          |  |  |
| 运行编号                                                                                        | 发布时间                | 发布结果     | 发布人    | 发布分支   | 发布版本     | 操作       |  |  |
| #2                                                                                          | 2016-01-28 21:24:05 | 成功       | system | master | 68494918 | 线上恢复至此版本 |  |  |
|                                                                                             |                     | ctitate. | .,     |        | 00101010 | 经上标每至此后十 |  |  |
| #1                                                                                          | 2016-01-08 23:21:32 | AK-90    | system | master | 68494918 | 线上恢复至此版本 |  |  |

重新运行完成后,您会看到此工作流被运行了2次的纪录:

| 6 | □ 控制台输出 | の 历史信息              | ◎ 发布记录 |               |         |          |                 |
|---|---------|---------------------|--------|---------------|---------|----------|-----------------|
|   | 运行编号    | 发布时间                | 发布结果   | 发布人           | 发布分支    | 发布版本     | 操作              |
|   | #3      | 2016-01-25 23:29:15 | 成功     | user02        | master  | 4814224b | 23:29:15第二次发布完成 |
| • | #2      | 2016-01-25 23:29:41 | 恢复成功   | 23:29:41迅速回滚至 | 山 此版本 r | 4814224b | 线上恢复至此版本        |
|   |         | 2016-01-25 23:26:09 | 成功     | user01        | 23:26第一 | 欠发布成功    |                 |
|   |         |                     |        |               |         |          |                 |

### 表单管理

#### 1 使用场景说明

当您需要在持续发布线运行过程中,输入一些测试报告,或者提交发布申请单,您可以在阿里云持续交付平台 CRP上,设计自己的表单,并且配置到持续发布线的某一节点的前置表单或后置表单中。

- 1. 当您配置了前置表单,您的发布线在该节点运行开始时,会弹出对应的表单,填写完数据后,提交,节点将继续运行。项目中的其他成员可以看到您在表单中填写的数据。
- 2. 当您配置了后置表单,您的发布线在该节点运行完成时,会弹出对应的表单,填写完数据后,提交,节点将继续运行。项目中的其他成员可以看到您在表单中填写的数据。

#### 2 第一步:配置表单

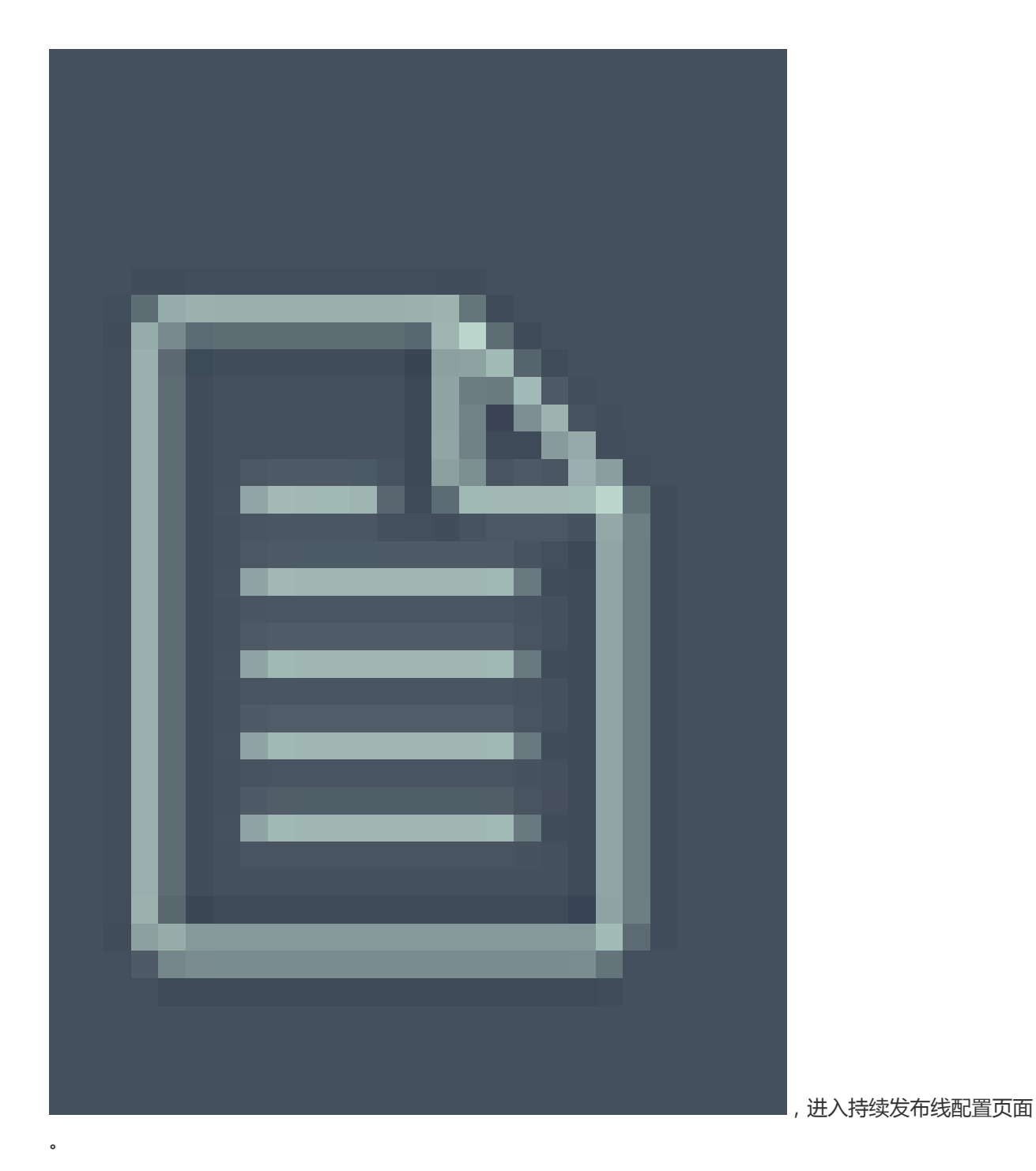

首次创建表单,可以直接在输入框输入您的表单名称,点击"开启您的智能表单之旅",即可进入表单设计页面。

|                 | 表单管理 | + | 表单配置         |             |                                                                                                    |     |         |
|-----------------|------|---|--------------|-------------|----------------------------------------------------------------------------------------------------|-----|---------|
| ល               | 测试报告 |   | 表单名称         |             |                                                                                                    |     |         |
|                 |      |   | 测试报告         |             |                                                                                                    |     |         |
|                 |      |   | 中日町開         |             |                                                                                                    |     |         |
| B               |      |   | -7-FX86.000  |             |                                                                                                    |     |         |
|                 |      |   | 编写人          |             |                                                                                                    |     |         |
| $\bigcirc$      |      |   | 测试日期         |             |                                                                                                    |     |         |
|                 |      |   |              |             |                                                                                                    |     |         |
| <sup>ي لي</sup> |      |   | 测试人员         |             |                                                                                                    |     | 文印名称    |
|                 |      |   | 测试中容         |             |                                                                                                    |     | 3.48010 |
|                 |      |   | (A214/P3-212 |             |                                                                                                    |     | 测试结果    |
|                 |      |   |              |             |                                                                                                    |     | 字段类型    |
|                 |      |   | 测试结果         |             | *                                                                                                    | •   | 下拉框     |
|                 |      |   |              | 通过          |                                                                                                    | • • |         |
|                 |      |   |              | 不通过         |                                                                                                    | • © | 通过 🐨 🖯  |
|                 |      |   |              | 174005-0-50 | and the second second |     | 不通过 ④ 〇 |
| ~               |      |   |              | 漆加新学段       | 保仔表単                                                                                                    | •   |         |
| $(\cdot)$       |      |   |              |             |                                                                                                    |     |         |

配置时,您可以点"添加新字段"增加新的字段,点中该字段,可以在右侧弹出框中设置该字段的名称、字段 类型。当字段类型选择"项目人员"时,填写时是选择项目中的成员。

#### 3 第三步:持续发布线关联表单

编辑]持续发布线,编辑发布线,点中需要加入表单的节点,点击任务列表旁的,选择前置表单/后置表单。 选择了前置表单/后置表单后,下拉框中选择您刚刚配置好的表单即可。

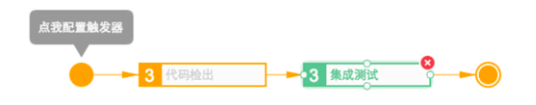

| 活动信息          | 任务列表 + |        |                          |  |
|---------------|--------|--------|--------------------------|--|
| 活动名称 集成测试     | 前置表单   | 知能害菌   | Vale Val. 199 - hr. A.C. |  |
| ≥ 自动触发 立即执行 → | 编译     | E NOXY | 请选择表里<br>测试报告            |  |
| ■ 自动完成        | 部署     |        |                          |  |

#### 4 第四步:运行表单

手工触发您的持续发布线,运行到该节点时,会弹出您配置的表单,填写完成后,您点击提交即填写完成。

| #2 - tes+                                                 |                                                                                                    |    |
|-----------------------------------------------------------|----------------------------------------------------------------------------------------------------|----|
| 填写智能                                                      | 表单                                                                                                    | ×  |
|                                                           | 编写人<br>测试日期                                                                                                    |    |
|                                                           | 测试人员                                                                                                    |    |
|                                                           | 测试内容                                                                                                    |    |
|                                                           | 测试结果 通过 🔹                                                                                                    |    |
| □ 控制台输                                                    | 提交                                                                                                    | 取消 |
| <ul> <li>#2 - test</li> <li>代码检出</li> <li>集成测试</li> </ul> | [info] [compile] [INFO] Final Memory: 15M/286M         [info] [compile] [INFO]         [info] [compile] Build succeeded.         ========= compile end at 2016-01-29T08:05:46.000Z =========         ========= preForm start at 2016-01-29T08:05:46.000Z ========         [info] [preForm] waiting for input         ========= preForm end at 2016-01-29T08:05:46.000Z ========= |    |

#### 5 第五步: 查看表单数据

在历史纪录中,点中已经运行过表单的工作流,您会看到工作流运行图片上有表单的标识,点击这个标识,即 可查看填写的记录。

|     | 代码<br>2016-01<br>33.45多 | 出<br>-29 16:05:46<br>-29 16:05:46<br>5分45.61秒 | , I |  |
|-----|-------------------------|-----------------------------------------------|-----|--|
|     | 测试报告                    |                                               | ^   |  |
|     | 编写人                     | user01                                        |     |  |
| 四招  | 测试日期                    | 2016/01/29                                    | - 1 |  |
| 8 # | 测试人员                    | user02,user03                                 |     |  |
| e   | 测试内容                    | 本次主要验证表单运行功能。                                 |     |  |
|     | 测试结果                    | 通过                                            |     |  |

#### 6 第六步:多个节点间使用同一表单进行数据传递

当您的发布申请单,在"集成测试"节点填写后,需要在"正式发布"节点将该内容提交发布人审批,您可以

0

在"集成测试"节点增加"后置表单"选择该**发布申请单**,在"正式发布"节点再增加"前置表单"选择同样的表单。

实际运行时,集成测试节点,开发或测试同学在版本验证通过后,填写**发布申请单**,正式发布时,运维发布的同学运行时就可以查看到之前填写的数据,并且选择是提交(提交表示通过),还是取消(取消就是拒绝)掉